#### Scheduling a Success Coaching Appointment

#### LOG INTO NAVIGATE USING YOUR SU CREDENTIALS

Step 1 – Click Schedule an Appointment

Step 2 – Use drop down menus following the below path and hit next to continue.

## Schedule Appointment

| Success Coaching & Tutoring     | v    |  |  |
|---------------------------------|------|--|--|
| What type of tutoring           |      |  |  |
| Help with Academic Success      | ¥    |  |  |
| Pick a reason for your appointi | ment |  |  |
| Academic Success Conching       |      |  |  |

Next ►

Step 3- Select Location and Pick Staff Member. Hit next to continue.

## Schedule Appointment

| Virtual Meeting via ZOOM                                                                        | Pick a location for your appointm                | ment |
|-------------------------------------------------------------------------------------------------|--------------------------------------------------|------|
| Pick a Staff or Faculty member  Endicott, Seth If you don't have a preference, just click Next. | Virtual Meeting via ZOOM                         | v    |
| Endicott, Seth  If you don't have a preference, just click Next.                                | Pick a Staff or Faculty member                   |      |
| lf you don't have a preference, just click Next.                                                | Endicott, Seth                                   |      |
|                                                                                                 | lf you don't have a preference, just click Next. |      |

Step 4 – Select time by clicking on blue appointment box and picking a time. Then hit next to continue.

# pointment

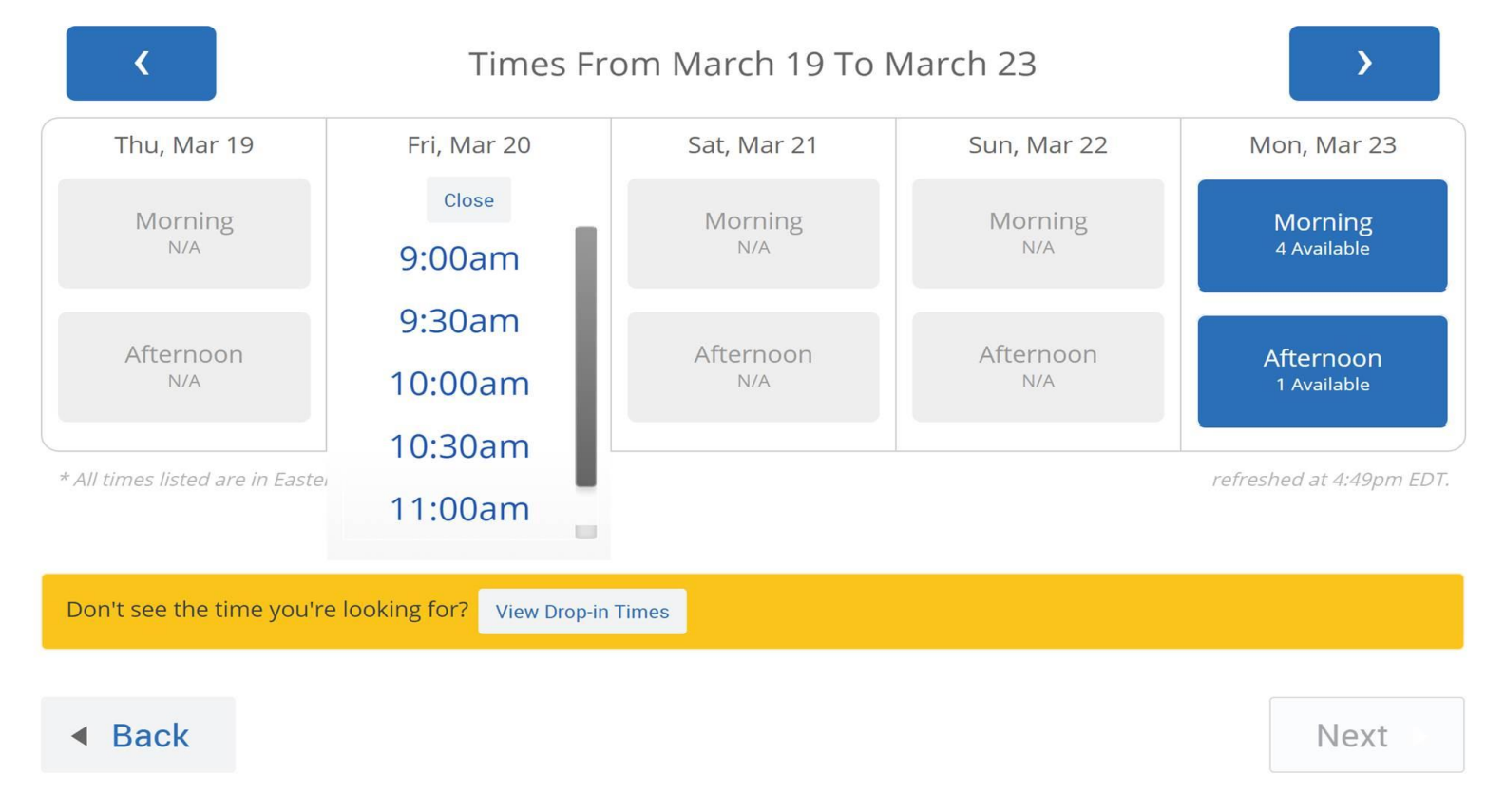

Step 5 – If needed fill in the box with specific appointment request and provide cell phone number. Hit confirm appointment to schedule.

### **Appointment Details**

Who: Seth Endicott

Why: Academic Success Coaching

#### **Additional Details**

Is there anything specific you would like to discuss with Seth ?

with

Comments for your staff...

When: Friday, March 20 10:00am - 10:30am Where: Virtual Meeting via ZOOM

🖻 Send Me an Email

🗷 Send Me a Text

Please provide your mobile number

Phone Number

Back

### **Confirm Appointment**